Versión 2.0, Septiembre 2015

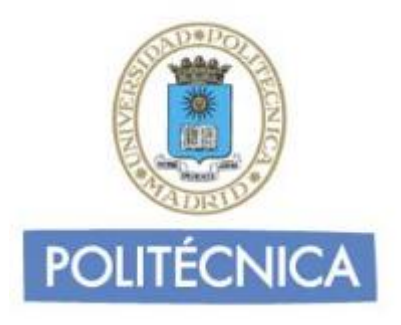

## **CORREO DE ALUMNOS**

## Outlook 2013 POP

En este documento le explicamos cómo configurar su cuenta de correo electrónico de la universidad en Outlook 2013. Las imágenes que verá se corresponden con esta versión. Si utiliza una versión diferente de Outlook puede que alguna imagen cambie, pero en lo fundamental será similar.

La configuración realizada en este documento se hace en base a una cuenta genérica. Debe sustituir este nombre por el que le ha proporcionado la universidad.

- Alumnos: <u>alumno0@alumnos.upm.es</u>

## Configuración del cliente con POP

La ventaja principal que tiene este protocolo es que carpetas, mensajes, etc se guardan en nuestro ordenador, con lo que nos permite leer el correo recibido sin estar conectado a la red.

Además, al leer los mensajes y bajarlos a nuestro ordenador, liberamos espacio en nuestro buzón del Host, con lo cual tenemos menos probabilidades de que por descuido se nos llene el buzón y no podamos recibir más mensajes. Es el más extendido (prácticamente todos los programas de correo lo soportan) y es el ideal para conectarse siempre desde un mismo ordenador

En caso de elegir POP como Servidor de Entrada el puerto sería 995 con la opción SSL marcada. Con esta opción se descargan los mensajes del servidor. Recomendamos marque la opción de "Dejar los mensajes en el servidor" y poner un nº de días deseado ya que POP descargar todos los mensajes en su ordenador, si esta opción no está marcad a no quedará nada en el servidor, por otro lado se recomienda mantener la copia durante un nº de días limitado para que el uso del disco del servidor tenga siempre espacio suficiente para seguir

funcionando correctamente. Pulse "Aceptar" para cerrar la ventana y guardar la configuración.

Los puertos que utiliza POP son el 110 por defecto y el 995 con soporte SSL. Para el correo UPM es **obligatorio** utilizar soporte SSL.

Para configurar Outlook 2013 para usar su cuenta de correo de la universidad debe seguir los siguientes pasos:

1- Entre en "Archivo" y una vez allí seleccione "Información" en la parte izquierda de la pantalla. A continuación seleccione "Configuración de la cuenta".

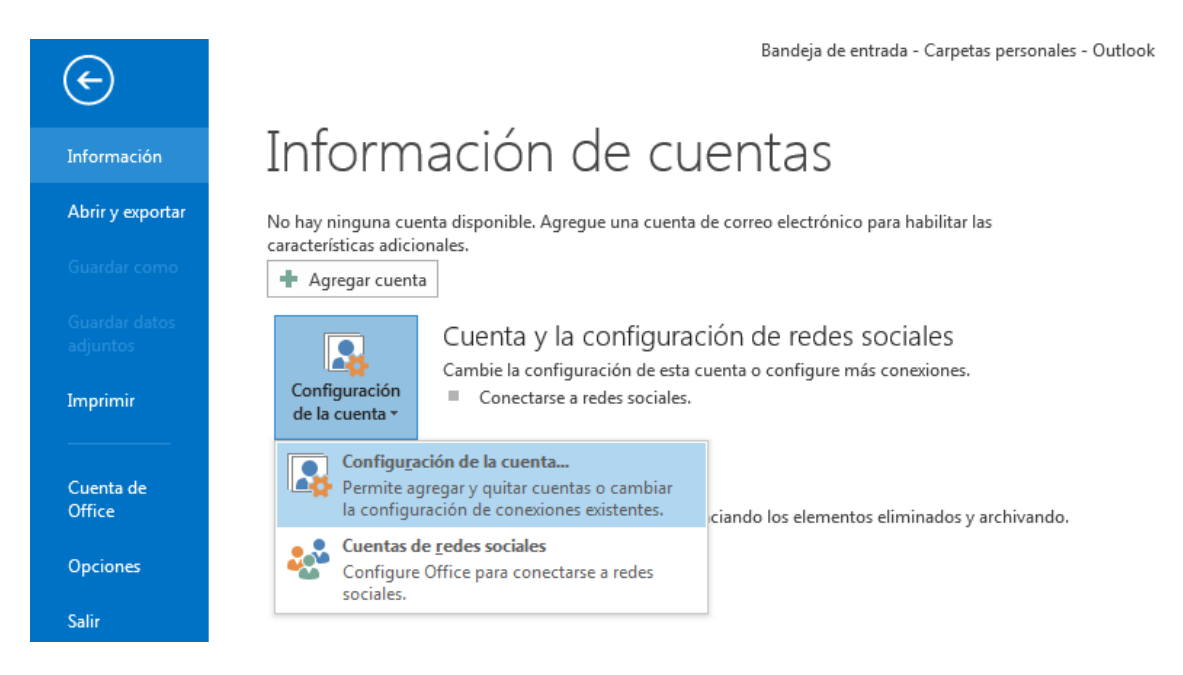

2- Se le abrirá una ventana. Seleccione la pestaña "Correo electrónico" y pinche sobre "Nuevo":

| Configuración de la                                                                                                    | cuenta            |             |                        |                         | ×                     |
|----------------------------------------------------------------------------------------------------|-------------------|-------------|------------------------|-------------------------|-----------------------|
| Cuentas de correo electrónico<br>Puede agregar o quitar una cuenta. Puede seleccionar una cuenta y cambiar su configuración. |                   |             |                        |                         |                       |
| Correo electrónico                                                                                                    | Archivos de datos | Fuentes RSS | Listas de SharePoint   | Calendarios de Internet | Calendarios publi 💶 🕨 |
| Nuevo 🛠                                                                                                    | Reparar 🔳 Ca      | mbiar 📀 I   | Establecer como predel | terminado 🗙 Quitar      | * *                   |
| Nombre                                                                                                    |                   |             | Tipo                   |                         |                       |
|                                                                                                    |                   |             |                        |                         |                       |
|                                                                                                    |                   |             |                        |                         |                       |
|                                                                                                    |                   |             |                        |                         |                       |
|                                                                                                    |                   |             |                        |                         |                       |
|                                                                                                    |                   |             |                        |                         |                       |
|                                                                                                    |                   |             |                        |                         |                       |
|                                                                                                    |                   |             |                        |                         |                       |
|                                                                                                    |                   |             |                        |                         |                       |
|                                                                                                    |                   |             |                        |                         |                       |
|                                                                                                    |                   |             |                        |                         | Cerrar                |

3- Seleccione la opción "Configurar manual o tipos de servidores adicionales". Pulse en siguiente.

| regar cuenta<br>Configuración automática de la cu<br>Configuración manual de una cuen | ienta<br>ta o conexión a otros tipos de servidores.                        | ►×<br>× |
|---------------------------------------------------------------------------------------|----------------------------------------------------------------------------|---------|
| 🔿 Cuenta de correo electrónico                                                        |                                                                            |         |
| Su nombre:                                                                            | Ejemplo: Yolanda Sánchez                                                   |         |
| Dirección de correo electrónico: [                                                    | Ejemplo: yolanda@contoso.com                                               |         |
| Contraseña:<br>Repita la contraseña:                                                  |                                                                            |         |
|                                                                                       | Escriba la contraseña proporcionada por su proveedor de acceso a Internet. |         |
| Oonfiguración manual o tipos de s                                                     | ervidores adicionales                                                      |         |
|                                                                                       | < Atrás Siguiente > C                                                      | ancelar |

4- Seleccione "POP o IMAP" y pulse en siguiente.

| Agregar cuenta                                                                                                    | x                                  |  |
|----------------------------------------------------------------------------------------------------|------------------------------------|--|
| Elegir servicio                                                                                                    | ž                                  |  |
| Microsoft Exchange Server o servicio compatible                                                                              |                                    |  |
| Conectarse a una cuenta de Exchange para tener acceso al correo electrónico<br>mensajes de correo de voz                     | o, calendario, contactos, tareas y |  |
| Servicio compatible con Outlook.com o Exchange ActiveSync                                                                    |                                    |  |
| Conectarse a servicios como Outlook.com para obtener acceso al correo electrónico, el calendario, los contactos y las tareas |                                    |  |
| OP o IMAP                                                                                                    |                                    |  |
| Conectarse a una cuenta de correo electrónico de POP o IMAP                                                                  |                                    |  |
| Otros                                                                                                    |                                    |  |
| Conectarse a un tipo de servidor mostrado a continuación                                                                     |                                    |  |
| Fax Mail Transport                                                                                                    |                                    |  |
|                                                                                                    |                                    |  |
|                                                                                                    | < Atrás Siguiente > Cancelar       |  |

- 5- Rellene los campos con los siguientes datos:
  - En nombre y dirección ponga el suyo.
  - Tipo de cuenta: POP3
  - Servidor de correo entrante: correo.alumnos.upm.es
  - Servidor de correo saliente (SMTP): smtp.upm.es
  - Nombre de usuario: la parte a la izquierda de la @ en su dirección de correo (en este caso alumno0)
  - Contraseña: La de su dirección de correo.

| Especifique la configuración de s                             | ervidor de correo para su cuenta. |                                                                                    |  |  |
|---------------------------------------------------------------|-----------------------------------|------------------------------------------------------------------------------------|--|--|
| Información sobre el usuario                                  |                                   | Configuración de la cuenta de prueba                                               |  |  |
| Su nombre:                                                    | Alumno0                           | Le recomendamos que pruebe su cuenta para garantiza                                |  |  |
| Dirección de correo electrónico                               | alumno0@alumnos.upm.es            | que las entradas son conectas.                                                     |  |  |
| Información del servidor                                      |                                   |                                                                                    |  |  |
| Tipo de cuenta:                                               | POP3                              | Probar configuración de la cuenta                                                  |  |  |
| Servidor de correo entrante:                                  | correo.alumnos.upm.es             | Probar automáticamente la configuración de<br>la cuenta al hacer clic en Siguiente |  |  |
| Servidor de correo saliente (SMTP): smtp.upm.es               |                                   | Entregar nuevos mensajes a:                                                        |  |  |
| Información de inicio de sesión                               |                                   | Nuevo archivo de datos de Outlook                                                  |  |  |
| Nombre de usuario: alumno0                                    |                                   | Archivo de datos de Outlook existente                                              |  |  |
| Contraseña:                                                   | *****                             | Examinar                                                                           |  |  |
| Record                                                        | ar contraseña                     |                                                                                    |  |  |
| Requerir inicio de sesión utilizar<br>contraseña segura (SPA) | ndo Autenticación de              | Más configuraciones                                                                |  |  |

6- Pulse en "Más Configuraciones". En la pestaña "General" y seleccione el nombre por el que desea referirse a la cuenta que está configurando. Por defecto este nombre será la dirección de correo.

| ( | Configuración de correo electrónico de Internet                                                                      |  |  |  |
|---|----------------------------------------------------------------------------------------------------|--|--|--|
|   | General Servidor de salida Avanzadas                                                                                 |  |  |  |
|   | Cuenta de correo                                                                                                    |  |  |  |
|   | Escriba el nombre por el que desea referirse a esta cuenta. Por ejemplo:<br>"Trabajo" o "Servidor de Microsoft Mail" |  |  |  |
| 1 | alumno0@alumnos.upm.es                                                                                               |  |  |  |
| 1 | Otra información sobre el usuario                                                                                    |  |  |  |
|   | Compañía:                                                                                                    |  |  |  |
|   | Correo electrónico de respuesta:                                                                                     |  |  |  |
|   |                                                                                                    |  |  |  |
|   |                                                                                                    |  |  |  |
|   |                                                                                                    |  |  |  |
| l |                                                                                                    |  |  |  |
|   |                                                                                                    |  |  |  |
|   | Aceptar Cancelar                                                                                                    |  |  |  |

7- Vaya a la pestaña "Servidor de salida". Marque la opción "Mi servidor de salida (SMTP) requiere autenticación". Debajo seleccione "Iniciar sesión utilizando" e indique su dirección de correo completa y su contraseña.

| ( | Configuración de correo electrónico de Internet                           |                        |  |  |  |
|---|---------------------------------------------------------------------------|------------------------|--|--|--|
|   | General Servidor de salida                                                | Avanzadas              |  |  |  |
|   | ☑ Mi servidor de salida (SMTP) requiere autenticación                     |                        |  |  |  |
|   | 🔘 Utilizar la misma configuración que mi servidor de correo de entrada    |                        |  |  |  |
|   | Iniciar sesión utilizand                                                  | 0                      |  |  |  |
|   | Nombre de usuario:                                                        | alumno0@alumnos.upm.es |  |  |  |
|   | Contraseña:                                                               | *****                  |  |  |  |
| • |                                                                           | ✓ Recordar contraseña  |  |  |  |
|   | Requerir Autenticación de contraseña segura (SPA)                         |                        |  |  |  |
| • | Iniciar sesión en el servidor de correo de entrada antes de enviar correo |                        |  |  |  |
|   |                                                                           |                        |  |  |  |
|   |                                                                           |                        |  |  |  |
|   |                                                                           |                        |  |  |  |
|   | Aceptar Cancelar                                                          |                        |  |  |  |

8- Vaya a la pestaña "avanzadas". Seleccione la opción "Este servidor precisa una conexión cifrada (SSL)". En el desplegable "Usar este tipo de conexión cifrada" seleccione TLS. En la casilla "Servidor de entrada (POP3)" debe aparecer el número "995", si no es así póngalo a mano. En la casilla "Servidor de salida (SMTP)" introduzca el número "587". Además en esta ventana puede indicar tras cuantos días se deben eliminar los mensajes del servidor (desmarque la opción si no desea que se eliminen) y si desea que se eliminen del servidor los mensajes que elimine en la carpeta "Elementos eliminados".

| Configuración de correo electrónico de Internet           |  |  |  |
|-----------------------------------------------------------|--|--|--|
| General Servidor de salida Avanzadas                      |  |  |  |
| Números de puerto del servidor                            |  |  |  |
| Servidor de entrada (POP3): 995 Usar predeterminados      |  |  |  |
| Este servidor precisa una conexión cifrada (SSL)          |  |  |  |
| Servidor de salida (SMTP): 587                            |  |  |  |
| Usar el siguiente tipo de conexión cifrada: TLS 🗨         |  |  |  |
| Tiempo de espera del servidor                             |  |  |  |
| Corto – Largo 1 minuto                                    |  |  |  |
| Entrega                                                   |  |  |  |
| Dejar una copia de los mensajes en el servidor            |  |  |  |
| Quitar del servidor después 14 🖨 días                     |  |  |  |
| Quitar del servidor al eliminar de 'Elementos eliminados' |  |  |  |
|                                                           |  |  |  |
| Aceptar                                                   |  |  |  |
|                                                           |  |  |  |

Pulse en aceptar.

9- Estará de nuevo en la ventana "Agregar nueva cuenta". Pulse en siguiente. Se comprobará que todo es correcto. En caso de ser así verá una ventana como la de abajo. En caso contrario revise los datos y corríjalos.

| Configuración de la cuenta de prueba                                                                                    |                          |                   |
|----------------------------------------------------------------------------------------------------|--------------------------|-------------------|
| Pruebas completadas correctamente. Haga dic en Cen                                                                      | rar para continuar.      | Detener<br>Cerrar |
| Tareas Errores<br>Tareas                                                                                                | Estado                   |                   |
| <ul> <li>Iniciar sesión en el servidor de correo entran</li> <li>Enviar mensaje de correo electrónico de pru</li> </ul> | Completado<br>Completado |                   |

Con esto habrá terminado de configurar Outlook y podrá usar su cuenta de correo.